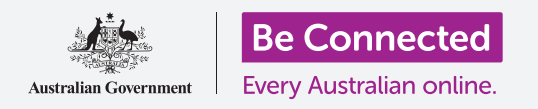

# Διαχείριση πληρωμών στο διαδίκτυο

#### Εξασκηθείτε σε μερικές προχωρημένες τραπεζικές δραστηριότητες με την τράπεζα Squirrel Bank.

Ας εξασκηθούμε με μερικές συνηθισμένες τραπεζικές συναλλαγές χρησιμοποιώντας την Squirrel Bank. Να θυμάστε ότι η Squirrel Bank θα φαίνεται λίγο διαφορετική από το ασφαλές διαδικτυακό σύστημα της τράπεζάς σας, τα βήματα όμως για την κάθε δραστηριότητα θα είναι παρόμοια.

### Μεταφορά χρημάτων μεταξύ λογαριασμών

Η ηλεκτρονική τραπεζική διευκολύνει τη μεταφορά χρημάτων από έναν λογαριασμό σας σε άλλο. Ας μεταφέρουμε χρήματα από τον λογαριασμό μας **Everyday Account** στον λογαριασμό **Savings Account**:

- Χρησιμοποιώντας το μάθημα Διαχείριση πληρωμών στο διαδίκτυο, βρείτε την άσκηση Transferring funds between accounts (Μεταφορά χρημάτων μεταξύ λογαριασμών) και μετά κάντε κλικ στο Transfers & BPAY στο επάνω μενού.
- Κάντε κλικ στο Transfers (Μεταφορά χρημάτων) στο αναπτυσσόμενο μενού. Θα δείτε την οθόνη μεταφοράς χρημάτων.
- Κάντε κλικ στο πλαίσιο From (Από). Αυτό θα εμφανίσει μια λίστα λογαριασμών από τους οποίους μπορείτε να μεταφέρετε χρήματα.
- **4.** Κάντε κλικ στο λογαριασμό **Everyday Account**.

 Settings

 My accounts
 Transfers & BPAY

 Settings

 Transfers

 BPAY

 International money transfers

 Scheduled payments

 Savings V

Μεταφορά χρημάτων μεταξύ των τραπεζικών λογαριασμών σας για να πληρώσετε λογαριασμούς με το BPAY

- **5.** Κάντε κλικ στο πλαίσιο **Το (Προς)**. Αυτό θα εμφανίσει μια λίστα λογαριασμών προς τους οποίους μπορείτε να μεταφέρετε χρήματα.
- **6.** Κάντε κλικ στο λογαριασμό **Savings**.
- **7.** Πληκτρολογήστε **57.20** μέσα στο πλαίσιο **Amount (Ποσό)**. Αυτό είναι το ποσό που θα μεταφέρετε.
- 8. Πλητρολογήστε Weekly savings (εβδομαδιαία αποταμίευση) μέσα στο πλαίσιο Your description (Η περιγραφή σας) για να θυμάστε γιατί κάνατε αυτή τη μεταφορά χρημάτων.
- 9. Κάντε κλικ στο κουμπί Next (Επόμενο) κοντά στην κάτω δεξιά γωνία. Θα εμφανιστεί μια οθόνη με Confirm payment (Επιβεβαίωση πληρωμής). Θα πρέπει να ελέγξετε ότι πληκτρολογήσατε σωστά τις λεπτομέρειες.
- **10.** Κάντε κλικ στο κουμπί **Ραγ (Πληρωμή)** κοντά στην κάτω δεξιά γωνία για να ολοκληρώσετε τη μεταφορά χρημάτων.
- **11.** Τώρα αποσυνδεθείτε με ασφάλεια χρησιμοποιώντας το κουμπί **Log off**.

## Διαχείριση πληρωμών στο διαδίκτυο

### Πληρωμή με τη χρήση του ΒΡΑΥ

Μπορείτε να χρησιμοποιήσετε το **Bill Payment (Πληρωμή λογαριασμού)** ή **BPAY** εν συντομία, για να πληρώσετε τους περισσότερους λογαριασμούς μέσω της ηλεκτρονικής τραπεζικής, όπως λογαριασμούς για το γκάζι, τηλέφωνο και ρεύμα. Το μόνο που χρειάζεστε είναι ο **κωδικός Biller** της εταιρείας και **Customer reference number (αριθμός πελάτη)**, που είναι τυπωμένα στον λογαριασμό σας. Σε αυτό το παράδειγμα θα πληρώσουμε το λογαριασμό ρεύματος.

- Χρησιμοποιώντας το μάθημα Διαχείριση πληρωμών στο διαδίκτυο βρείτε τις ασκήσεις Adding a new biller (Προσθήκη νέου εκδότη λογαριασμού) και Paying a bill (Πληρωμή λογαριασμού) και μετά κάντε κλικ στο Transfers & BPAY στο επάνω μενού.
- Κάντε κλικ στο **BPAY** στο αναπτυσσόμενο μενού για να δείτε την οθόνη για την πραγματοποίηση πληρωμών μέσω BPAY.
- Στο πλαίσιο From (Από), επιλέξτε τον λογαριασμό
   Everyday Account. Αυτός είναι ο τραπεζικός
   λογαριασμός από τον οποίο θα πληρώσετε την εταιρεία
   ηλεκτρικού ρεύματος, ή payee (δικαιούχος πληρωμής).
- 4. Για να προσθέσετε τα στοιχεία BPAY του δικαιούχου, κάντε κλικ στο κουμπί Add new (Προσθήκη νέου). Τα στοιχεία BPAY αναγράφονται στον λογαριασμό που πληρώνετε.
- 5. Πληκτρολογήστε 9562 στο πλαίσιο Biller code. Αυτός ο αριθμός προσδιορίζει την εταιρεία που πληρώνετε.
- Πληκτρολογήστε 700513425 στο πλαίσιο Reference. Αυτός είναι ο αριθμός που προσδιορίζει τον λογαριασμό σας στην εταιρεία.
- 7. Πληκτρολογήστε Squirrel Power στο πλαίσιο Name (Όνομα).
- Κάντε κλικ στο κουμπί Add (Προσθήκη) για να αποθηκεύσετε την εταιρεία Squirrel Power στην λίστα των εταιρειών σας. Θα εμφανιστεί μια οθόνη επιβεβαίωσης.
- Επιστρέψτε στην οθόνη BPAY και κάντε κλικ στο πλαίσιο **Το (Προς)** και επιλέξτε την Squirrel Power από τη λίστα των αποθηκευμένων εταιρειών σας. Ο αποθηκευμένος αριθμός σας πελάτη θα εμφανιστεί στο πλαίσιο **Reference** από κάτω.
- **10.** Πληκτρολογήστε **210** μέσα στο πλαίσιο **Amount**. Αυτό είναι το ποσό που θα πληρώσετε στην Power Squirrel.

| <b>BILL</b><br>Squirrel Power | Biller code: 9562<br>Ref: 700513425 |
|-------------------------------|-------------------------------------|
| Due: \$210                    |                                     |
|                               | - 1. H                              |
|                               | 11111                               |
|                               |                                     |
|                               |                                     |
|                               |                                     |
|                               |                                     |

Βρείτε τον κωδικό Biller και τον αριθμό πελάτη στο λογαριασμό σας

#### Add new

Προσθέστε τα στοιχεία του λογαριασμού ατόμων και επιχειρήσεων για να μεταφέρετε χρήματα και να πληρώνετε λογαριασμούς

## Διαχείριση πληρωμών στο διαδίκτυο

- 11. Πληκτρολογήστε Electricity bill (Λογαριασμός ρεύματος) μέσα το πλαίσιο Your description (η περιγραφή σας).
- Κάντε κλικ στο κουμπί Next (Επόμενο) κοντά στην κάτω δεξιά γωνία. Θα εμφανιστεί μια οθόνη με Confirm payment (Επιβεβαίωση πληρωμής). Θα πρέπει να ελέγξετε ότι πληκτρολογήσατε σωστά τις λεπτομέρειες.
- Κάντε κλικ στο Get Code (Λήψη Κωδικού) για να λάβετε έναν κωδικό ασφαλείας από την Squirrel Bank στο τηλέφωνό σας. Πληκτρολογήστε τον κωδικό – 1598 – στο πλαίσιο δίπλα απ' αυτό το κουμπί.
- **14.** Κάντε κλικ στο κουμπί **Ραγ (Πληρωμή)**. Τελειώσατε, ο λογαριασμός σας για το ρεύμα πληρώθηκε!
- **15.** Τώρα αποσυνδεθείτε με ασφάλεια χρησιμοποιώντας το κουμπί **Log off**.

### Πώς να ορίσετε όρια στις συναλλαγές

Οι τράπεζες συνήθως περιορίζουν το ποσό που μπορεί να πληρωθεί από τον κάθε λογαριασμό σας που βοηθάει στην ασφάλεια. Μπορείτε να αλλάξετε τα όρια που έχει θέσει η τράπεζά σας στα ποσά που θέλετε εσείς:

- Χρησιμοποιώντας το μάθημα Διαχείριση πληρωμών στο διαδίκτυο, βρείτε την άσκηση Setting transaction limits (Πώς να ορίσετε όρια στις συναλλαγές) και μετά κάντε κλικ στο Settings (Ρυθμίσεις) στο επάνω μενού.
- Κάντε κλικ στο Online banking limits (όρια ηλεκτρονικής τραπεζικής) από το αναπτυσσόμενο μενού. Θα δείτε ότι ο κάθε λογαριασμός έχει διαφορετικό όριο.
- **3.** Κάντε κλικ στο πλαίσιο δίπλα από το όριο του λογαριασμού **Everyday account**.
- Επιλέξτε 4000 από τις επιλογές στο πλαίσιο. Η τράπεζά σας μπορεί να σας ζητήσει μια πρόσθετη επιβεβαίωση ασφαλείας πριν αποδεχτεί την αλλαγή.
- 5. Κάντε κλικ στο Get Code (Λήψη κωδικού). Το τηλέφωνό σας θα λάβει έναν κωδικό ασφαλείας από την Squirrel Bank. Πληκτρολογήστε τον κωδικό στο πλαίσιο δίπλα απ' αυτό το κουμπί.
- Κάντε κλικ στο κουμπί Save changes (Αποθήκευση αλλαγών) για να επιβεβαιώσετε το νέο ημερήσιο όριο. Αυξήσατε το ημερήσιο όριο γι' αυτόν τον λογαριασμό από \$2.000 σε \$4.000.
- **7.** Τώρα αποσυνδεθείτε με ασφάλεια χρησιμοποιώντας το κουμπί **Log off**.

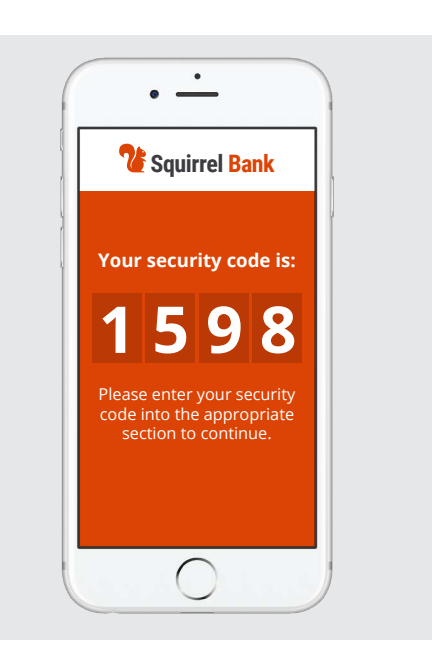

Η τράπεζά σας στέλνει έναν ασφαλή κωδικό στο τηλέφωνό σας για να επιβεβαιώσει ορισμένες συναλλαγές

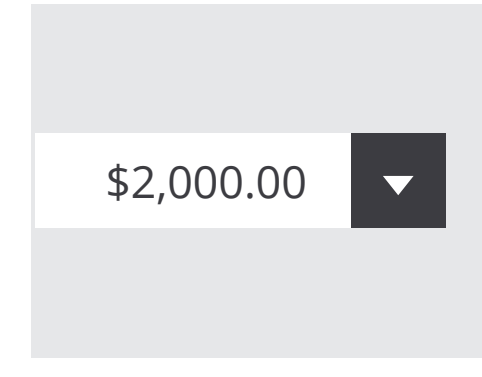

Αλλάξτε τα ημερήσια όρια συναλλαγών στους λογαριασμούς σας στην ηλεκτρονική τραπεζική